## **Grade Change Workflow**

## INSTRUCTOR

The professor will initiate the grade change by logging in to myBama.

- Click on the either the Faculty or the Employee tab
- Under the Banner Self-Service section, open the Faculty & Advisors folder
- Click on the "Submit a Grade Change" link.

The professor should complete the four step process:

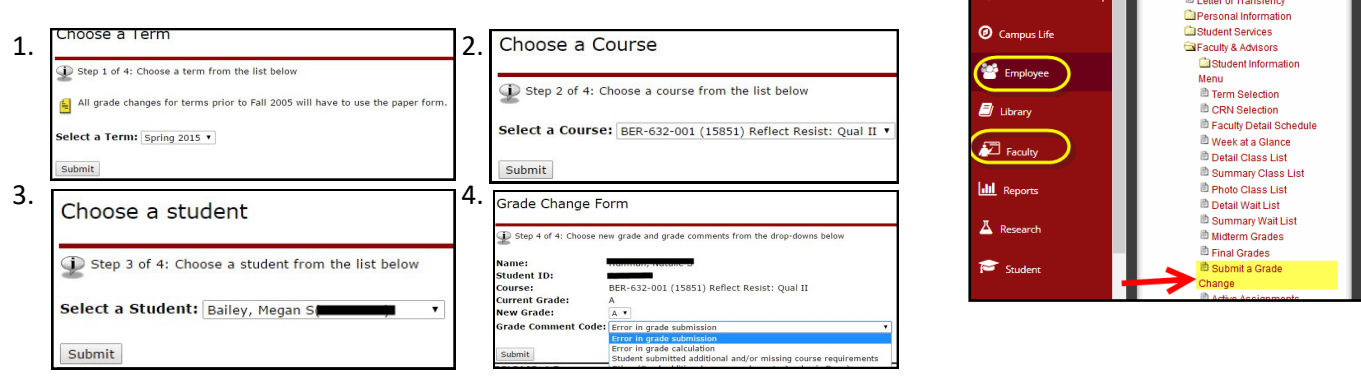

Once the 4th step has been submitted, the grade change will be submitted to the Dean for approval.

## **DEAN'S APPROVAL**

To view grade changes in your workflow, login to myBama. Access the workflow under the Administrative Systems channel on the Employee tab of myBama. You will see a list of grade changes waiting approval. Click on the **GRADE CHANGE** link to view the request.

| A                       | Ga My Banner Links<br>B Class Schedule                           | Home •                                    | • Worklist                                       |                |                   |                           |                         |    |
|-------------------------|------------------------------------------------------------------|-------------------------------------------|--------------------------------------------------|----------------|-------------------|---------------------------|-------------------------|----|
| 👫 Home                  | Exam Schedules<br>Course Catalog<br>Transfer Credit              | Workflow Status Search<br>Workflow Alerts | Organization Workflow<br>Root GRADE CHA<br>Ready | ANGE (         | )                 | Activity<br>Dean_Approval | Priority<br>Normal      |    |
| Academics               | Order Textbooks Online Letter of Transiency Personal Information | llear Drofila                             |                                                  |                |                   |                           |                         |    |
| admissions/Scholarships | Student Services                                                 |                                           | Please                                           | e review and   | complete the grad | le change request         | below.                  |    |
| <b>A</b>                | Employee Services                                                |                                           | Profe                                            | ssor Name:     | Haffmany Natalia  | 5                         |                         |    |
| 2 Campus Life           |                                                                  |                                           | Profes                                           | ssor CWID:     |                   |                           |                         |    |
| Employee                |                                                                  |                                           | Stude                                            | ent Name:      | Huffman, Natalia  | Gueen                     |                         |    |
|                         |                                                                  |                                           | Stude                                            | ent CWID:      |                   |                           |                         |    |
| 🗐 Library               | Administrative Systems                                           |                                           | Stude                                            | ent Division:  | ED                |                           |                         |    |
| Faculty                 | Enterprise Systems                                               |                                           | Cours                                            | se Info:       | BER               |                           |                         |    |
|                         | Banner 9 Administrative Pages                                    |                                           | Cours                                            | se Number:     | 632               |                           |                         |    |
| del Reports             | Banner Workflow Papper Test Lieles                               |                                           | Cours                                            | se Section:    | 001               |                           |                         |    |
| in inclusion            | APGOS Web Viewer                                                 |                                           | CRN:                                             |                | 15851             |                           |                         |    |
| A Research              | ARGOS Desktop Client                                             |                                           | Term                                             | :              | 201510            |                           |                         |    |
|                         | Eprint CAS authentication                                        |                                           | Cours                                            | se Division:   | ED                |                           |                         |    |
| Student                 | Banner INB Recertification Application                           |                                           | Origin                                           | nal Grade:     | A                 |                           |                         |    |
|                         | UA Imaging System - OnBase                                       |                                           | New                                              | Grade:         | A                 | (                         | Contain the rationale f | or |
| U Tech                  | Talisma - CCS Non-Credit                                         |                                           | Comm                                             | nents:         | Error in grade    | calculation               | the new grade.          |    |
| u will see th           | e original grade, r                                              | ew grade, and the i                       | a- Dean'                                         | 's Comments    | :                 |                           |                         |    |
| <b>S</b> to approv      | e or <b>NO</b> to deny t                                         | he grade change.                          |                                                  | Dean's Decisio | n                 |                           |                         |    |

Clicking COMPLETE will send notification of the grade change decision to the professor. If the request is approved, the student will also be notified and the change will be made immediately on his/her record. \* Dean's Decision
\* YES
Complete = sends
approval notification
to OUR for
processing

myBama - Employee

Course Catalog Transfer Credit

Letter of Transiency

Banner Self Service

My Banner Links Class Schedule Exam Schedules

A

俞

E Ada

Clicking 'Save & Close' will save your comments and decision, but will not send the notification. You will need to come back and complete the approval process.